## Importación CP en propuesta

#### Registro de Ventas e Ingresos Electrónico - RVIE

| Registro de Ventas e Ingresos Electronicos |                                      |                                                       |                         |                |           |                              |  |  |  |  |
|--------------------------------------------|--------------------------------------|-------------------------------------------------------|-------------------------|----------------|-----------|------------------------------|--|--|--|--|
| Período:                                   | 2023-Presentado                      | × 👻 NOV-No Presentado                                 |                         | × 👻 Aceptar    |           |                              |  |  |  |  |
| Generación de Registro                     | Información de Gestión               |                                                       |                         |                |           |                              |  |  |  |  |
| Consultas y Descarga                       | s Gestión de Información Estadística | Reporte de Cumplimiento Compras e Ingresos Para la DI | ווס                     |                |           |                              |  |  |  |  |
| Estado de envío de Ticket - RVIE           |                                      |                                                       |                         |                |           |                              |  |  |  |  |
| Buscar por:<br>Período Inicio:<br>2023/11  |                                      | Periodo Fin:                                          | Número de Ticke         | t              | Q, Buscar | 2 Limpiar                    |  |  |  |  |
| Mostrar: 20 + reg                          | jistros                              |                                                       |                         |                |           |                              |  |  |  |  |
| Numero de Ticket                           | 22/11/2022 12:26:20                  | 2000000001 202211 01 rin                              | Tipo de proceso         | Estado proceso |           | Reportes y Descargas         |  |  |  |  |
| 2023010000090                              | 23/11/2023 15:20:29                  | 2000000001-202311-03.zip                              | Importar CP - Propuesta | Procesado      | ii<br>n   | 200000000 1-099-2023 1-01-2p |  |  |  |  |
|                                            |                                      |                                                       |                         |                |           |                              |  |  |  |  |
|                                            |                                      |                                                       |                         |                |           |                              |  |  |  |  |
|                                            |                                      |                                                       |                         |                |           |                              |  |  |  |  |
| Anterior 1 Siguiente A                     |                                      |                                                       |                         |                |           |                              |  |  |  |  |
|                                            | Regresar                             |                                                       |                         |                |           |                              |  |  |  |  |

SIRE

SUNAT

El ticket debe tener el estado "procesado", si no tiene inconsistencias, si el estado es "procesado con errores" el contribuyente debe ver el detalle del ticket y descargar los reportes de inconsistencias paramétricas y funcionales y corregir las inconsistencias paramétricas, las inconsistencias funcionales son informativas.

# Aceptar Propuesta del RVIE

#### Registro de Ventas e Ingresos Electrónico - RVIE

| Generación de Re       | gistro Info                                    | ormación de Gestión |                   |               |           |               |         |              |                      |                   |         |                       |                 |             |                   |                     |                       |          |
|------------------------|------------------------------------------------|---------------------|-------------------|---------------|-----------|---------------|---------|--------------|----------------------|-------------------|---------|-----------------------|-----------------|-------------|-------------------|---------------------|-----------------------|----------|
| Resumen de CP          | Propuest                                       | a del RVIE Prelim   | inar del RVIE Inc | consistencias | Generad   | ción del RVIE | Gestión | de Ajustes I | Posteriores          |                   |         |                       |                 |             |                   |                     |                       |          |
| Incluidos No Incluidos |                                                |                     |                   |               |           |               |         |              |                      |                   |         |                       |                 |             |                   |                     |                       |          |
| Propuesta              | Propuesta de RVIE                              |                     |                   |               |           |               |         |              |                      |                   |         |                       |                 |             |                   |                     |                       |          |
| Buscarpor              |                                                |                     |                   |               |           |               |         |              |                      |                   |         |                       |                 |             |                   |                     |                       |          |
| Montos                 |                                                |                     |                   |               |           |               |         |              |                      | Fecha del docume  | nto     |                       |                 |             |                   |                     |                       |          |
| Desde                  |                                                |                     |                   | Hasta         |           |               |         |              |                      | Desde             |         |                       |                 | (           | Hasta             |                     |                       | <b>m</b> |
| RUC del ad             | Iquiriente                                     |                     |                   | CAR SUNA      | AT (0/27) |               |         |              |                      | Tipo de documento |         |                       |                 |             | Inconsistencias   |                     |                       |          |
|                        |                                                |                     |                   |               |           |               |         |              |                      | Seleccionar       |         |                       |                 |             | Seleccionar       |                     |                       | *        |
|                        |                                                |                     |                   |               |           |               |         |              | O Buscar             | Climpian          |         |                       |                 |             |                   |                     |                       |          |
|                        |                                                |                     |                   |               |           |               |         |              |                      |                   |         |                       |                 |             |                   |                     |                       |          |
| Mostrar: 20            | ✓ registro                                     | 5                   |                   |               |           |               |         |              |                      |                   |         |                       |                 |             |                   |                     | 📥 Exp                 | ortar 🔻  |
| Decto BL I             | IGV / IPM                                      | Decto IGV / IPM     | Mto Exonerado     | Mto Inafecto  | 150       | BI Grav IVAP  | IVAP    | ICRPER       | Otros Tributos       | Total CP          | Moneda  | Tino Cambio           | Comp            | Fecha Emisi | ón Doc Modificado | Tipo CP Modificado  | Serie CP Modificad    |          |
| Dicto Di               | 37.04                                          | 52001017111         | 0.00              | 0.00          | 0.00      | 0.00          | 0.00    | 0.00         | 0.00                 | 242.84            | USD     | 3,000                 | (2)             | reend ennor |                   | npo er mouncado     | Serie er mounicus     |          |
|                        |                                                |                     |                   |               |           |               |         |              |                      |                   |         |                       |                 |             |                   |                     |                       | - 11     |
|                        | 37.04                                          |                     | 0.00              | 0.00          | 0.00      | 0.00          | 0.00    | 0.00         | 0.00                 | 242.84            | USD     | 3.000                 | L.C.            |             |                   |                     |                       | -8       |
| 0.00 4                 | 49,950,000.00                                  | 0.00                | 0.00              | 0.00          | 0.00      | 0.00          | 0.00    | 0.00         | 0.00                 | 327,450,000.00    | PEN     | 1.000                 | 2               |             |                   |                     |                       |          |
| 0.00                   | 427.99                                         | 0.00                | 0.00              | 0.00          | 0.00      | 0.00          | 0.00    | 0.00         | 0.00                 | 2,805.73          | USD     | 3.845                 | ß               |             |                   |                     |                       |          |
| 0.00                   | 111.31                                         | 0.00                | 0.00              | 0.00          | 0.00      | 0.00          | 0.00    | 0.00         | 10.00                | 739.71            | PEN     | 1.000                 | 8               |             |                   |                     |                       |          |
| 0.00                   | 36.85                                          | 0.00                | 0.00              | 0.00          | 0.00      | 0.00          | 0.00    | 0.00         | 0.00                 | 241.65            |         |                       |                 |             |                   |                     |                       | -        |
| 4                      |                                                |                     |                   |               |           |               |         |              |                      |                   |         |                       |                 |             |                   |                     |                       | •        |
| Mostrando del          | Mostrando del 1 al 12 de un total 12 registros |                     |                   |               |           |               |         |              |                      |                   |         |                       |                 |             |                   |                     |                       |          |
| • Agre                 | gar                                            | 🖋 Editar            |                   | Eliminar      |           |               |         | √ (<br>doc   | Comparar<br>sumentos | 🛓 Importació      | n de CP | 🕹 Carga ma<br>complem | siva de<br>ento | ØA          | tualizar CP       | ✓ Aceptar Propuesta | × Reempla<br>Propuest | zar<br>a |

SIRE

SUNAT

Después de verificar que la propuesta sea correcta, incluso si el contribuyente incluyó comprobantes de pago físicos o agregó o editó el tipo de cambio, para aceptar la propuesta debe hacer click en el botón verde "aceptar propuesta".

## Importación CP en propuesta

### Registro de Ventas e Ingresos Electrónico - RVIE

| Registro de Ventas e Ingresos Electronicos                                                   |                                  |                                                                                                    |                                                    |  |  |  |  |  |
|----------------------------------------------------------------------------------------------|----------------------------------|----------------------------------------------------------------------------------------------------|----------------------------------------------------|--|--|--|--|--|
| Período: 202:                                                                                | 3-Presentado                     | × • NOV-No Presentado × • Aceptar                                                                                                    |                                                    |  |  |  |  |  |
| Generación de Registro In<br>Consultas y Descargas (<br>Estado de envío de Tr<br>Buscar por: | formació<br>Gestión d<br>icket - | 3010000090.txt - [D:\Usuarios\pescandon\Downloads\detalleticket_202 □ ×<br>cos Editar Buscar Ver Formato Codificación Herramientas HTML Opciones Ventana Ayuda<br>- ☞ ×<br>I III - ☞ ×       |                                                    |  |  |  |  |  |
| Período Inicio:<br>2023/11                                                                   |                                  |                                                                                                    | 2 Limpiar                                          |  |  |  |  |  |
| Mostrar: 20 🕈 registros                                                                      | 1 detalleticket                  | 2023010000090.txt                                                                                                    |                                                    |  |  |  |  |  |
| Número de Ticket<br>2023010000090                                                            |                                  | TICKET : 20230100000090<br>FECHA : 2023-11-23                                                                                                    | Reportes y Descargas 20563472678-CPF-202311-01.zip |  |  |  |  |  |
|                                                                                              | Nuevo proyecto                   | HORA : 13:26:29<br>ESTADO : Procesado con Errores<br>DETALLE : 20230100000090.txt<br>PROCESO : Importar CP - Propuesta<br>TOTAL REGISTROS : 5<br>TOTAL RECHAZADOS : 5<br>TOTAL ACEPTADOS : 0 | REPORTE_FUNCIONALES                                |  |  |  |  |  |
| Mostrando del 1 al 1 de un to                                                                | otal 1 regi                      | ~                                                                                                    | ← Anterior 1 Siguiente →                           |  |  |  |  |  |
|                                                                                              |                                  | ▲         ■         T 84 50054         Text         UNIX         ANSI W                                                                                                    | Regresar                                           |  |  |  |  |  |

SIRE

SUNAT

El contribuyente luego de corregir las inconsistencias paramétricas, que ocasionan el rechazo de la importación de los comprobantes, debe volver a importar los comprobantes rechazados. Por ejemplo, en este caso el contribuyente debe corregir los 5 comprobantes rechazados.

# Importación CP en propuesta

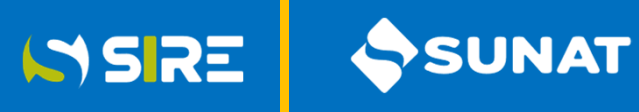

### Registro de Ventas e Ingresos Electrónico - RVIE

| 2000000001 ABC S.A.C. 202311  06/11/2023  01 F001 422674  6 2000000001 MPN SAC        0 222 0 39.96 0 0          2000000001 ABC S.A.C. 202311  06/11/2023  01 F001 422675  6 2000000001 MPN SAC        0 205.8 0 37.04 0 0         20000000001 ABC S.A.C. 202311  06/11/2023  01 F001 422676  6 20000000001 MPN SAC        0 205.8 0 37.04 0 0         20000000001 ABC S.A.C. 202311  06/11/2023  01 F001 422677  6 2000000001 MPN SAC        0 205.8 0 37.04 0 0         20000000001 ABC S.A.C. 202311  06/11/2023  01 F001 422677  6 20000000001 MPN SAC        0 205.8 0 37.04 0 0         20000000001 ABC S.A.C. 202311  06/11/2023  01 F001 422678  6 20000000001 MPN SAC        0 205.8 0 37.04 0 0         20000000001 ABC S.A.C. 202311  06/11/2023  01 F001 422678  6 20000000001 MPN SAC        0 205.8 0 37.04 0 0                                                                                                    | 0 0 0 0 0 0 261.96 PEN      <br>0 0 0 0 0 0 242.84 PEN      <br>0 0 0 0 0 0 242.84 PEN      <br>0 0 0 0 0 0 242.84 USD 3.000     <br>0 0 0 0 0 0 0 242.84 USD 3.000        |
|----------------------------------------------------------------------------------------------------|----------------------------------------------------------------------------------------------------|
| <ul> <li>1 INCONSISTENCIAS A NIVEL RESUMEN<br/>CANTIDAD   DESCRIPCIÓN</li> <li>10   No se permite utilizar este campo para ese tipo de CP</li> <li>5   El número de serie no cumple con el formato establecido</li> <li>2 INCONSISTENCIAS A NIVEL DETALLE</li> <li>Numero de Operacion Campo del Registro Datos Comprobante Codigo de Error Descripcion</li> <li>5   16   20563472678_01_F001   224   No se permite utilizar este campo para ese tipo de CP</li> <li>5   8   20563472678_01_F001   224   No se permite utilizar este campo para ese tipo de CP</li> <li>18   20563472678_01_F001   224   No se permite utilizar este campo para ese tipo de CP</li> <li>18   20563472678_01_F001   224   No se permite utilizar este campo para ese tipo de CP</li> <li>18   20563472678_01_F001   224   No se permite utilizar este campo para ese tipo de CP</li> <li>18   20563472678_01_F001   224   No se permite utilizar este campo para ese tipo de CP</li> <li>18   20563472678_01_F001   224   No se permite utilizar este campo para ese tipo de CP</li> <li>3   8   20563472678_01_F001   224   No se permite utilizar este campo para ese tipo de CP</li> <li>3   8   20563472678_01_F001   224   No se permite utilizar este campo para ese tipo de CP</li> <li>3   8   20563472678_01_F001   224   No se permite utilizar este campo para ese tipo de CP</li> <li>3   8   20563472678_01_F001   224   No se permite utilizar este campo para ese tipo de CP</li> <li>3   8   20563472678_01_F001   224   No se permite utilizar este campo para ese tipo de CP</li> <li>3   8   20563472678_01_F001   224   No se permite utilizar este campo para ese tipo de CP</li> <li>3   8   20563472678_01_F001   224   No se permite utilizar este campo para ese tipo de CP</li> <li>3   8   20563472678_01_F001   224   No se permite utilizar este campo para ese tipo de CP</li> <li>3   8   20563472678_01_F001   224   No se permite utilizar este campo para ese tipo de CP</li> <li>4   18   20563472678_01_F001   224   No se permite utilizar este campo para ese tipo de CP</li> <li>4   18   20563472678_01</li></ul> | La inconsistencia corresponde<br>a la serie de un comprobante<br>de pago electrónico, como no<br>se permite complementar un<br>CPE sale la inconsistencia y lo<br>rechaza. |

En este caso del ejemplo, el sistema rechazó la importación por que se intentó incorporar comprobantes de pago electrónicos a la propuesta del RVIE. En la propuesta no se puede incorporar comprobantes de pago electrónicos.